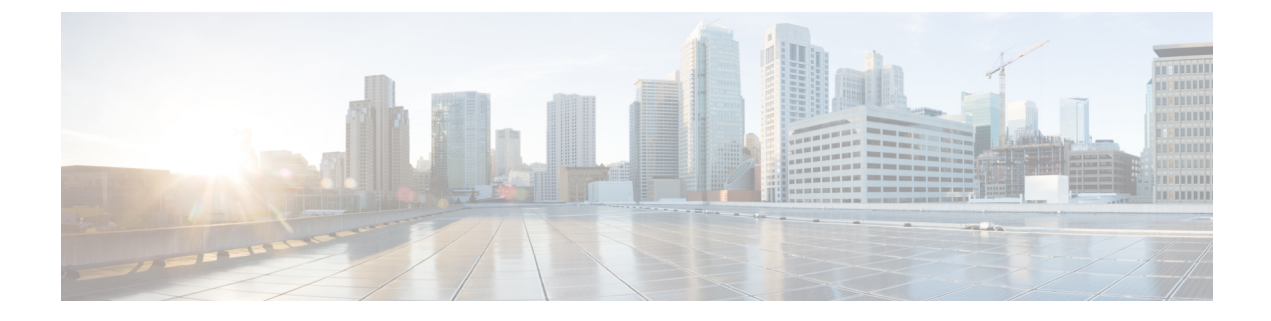

## **Viewing Server Properties**

This chapter includes the following sections:

- Viewing Server Properties, page 1
- Viewing CPU Properties, page 2
- Viewing Memory Properties, page 3
- Viewing PCI Adapter Properties, page 5
- Viewing vNICs Properties, page 6
- Viewing Storage Properties, page 7
- Viewing TPM Properties, page 8
- Viewing a PID Catalog, page 9

### **Viewing Server Properties**

### Procedure

- **Step 1** In the Navigation pane, click the Compute menu.
- **Step 2** In the **Compute** menu, click **Server 1** or **Server 2**.
- Step 3

I

3 In the Server Properties area of the General pane, review the following information:

| Name                | Description                                    |
|---------------------|------------------------------------------------|
| Product Name field  | The model name of the server.                  |
| Serial Number field | The serial number for the server.              |
| PID field           | The product ID.                                |
| UUID field          | The UUID assigned to the server.               |
| BIOS Version field  | The version of the BIOS running on the server. |

| Name                     | Description                                                                                                    |
|--------------------------|----------------------------------------------------------------------------------------------------|
| Hostname field           | A user-defined hostname for the Cisco IMC. By default, the hostname appears in CXXX-YYYYYY format, where XXX is the model number and YYYYYY is the serial number of the server. |
| IP Address field         | The IP address for the Cisco IMC.                                                                                                    |
| MAC Address field        | The MAC address assigned to the active network interface to the Cisco IMC.                                                                                                    |
| Firmware Version field   | The current Cisco IMC firmware version.                                                                                                    |
| <b>Description</b> field | A user-defined description for the server.                                                                                                    |

### **Viewing CPU Properties**

- Step 1 In the Navigation pane, click the Compute menu.
- **Step 2** In the **Compute** menu, click **Server 1** or **Server 2**.
- **Step 3** In the Server pane, click the Inventory tab.
- Step 4 In the Inventory pane's CPU tab, review the following information for each CPU:

| Name                    | Description                                                          |
|-------------------------|----------------------------------------------------------------------|
| Socket Name field       | The socket in which the CPU is installed.                            |
| Vendor field            | The vendor for the CPU.                                              |
| Status field            | The status of the CPU.                                               |
| Family field            | The family to which this CPU belongs.                                |
| Speed field             | The CPU speed, in megahertz.                                         |
| Version field           | The CPU version.                                                     |
| Number of Cores field   | The number of cores in the CPU.                                      |
| Signature field         | The signature information for the CPU.                               |
| Number of Threads field | The maximum number of threads that the CPU can process concurrently. |

I

# **Viewing Memory Properties**

| In the Navigation pane, click the Co<br>In the Compute menu, click Server | ompute menu.<br>1 or Server 2.                                                                                                    |
|---------------------------------------------------------------------------|----------------------------------------------------------------------------------------------------|
| In the Server pane, click the Invent                                      | ory tab.                                                                                                    |
| In the Memory tab's Memory Sum                                            | <b>mary</b> area, review the following summary information about memory:                                                                                                    |
| Name                                                                      | Description                                                                                                    |
| Memory Speed field                                                        | The memory speed, in megahertz.                                                                                                    |
| Failed Memory field                                                       | The amount of memory that is currently failing, in megabytes.                                                                                                    |
| Total Memory field                                                        | The total amount of memory available on the server if all DIMMs are fully functional.                                                                                                    |
| Ignored Memory field                                                      | The amount of memory currently not available for use, in megabytes.                                                                                                    |
| Effective Memory field                                                    | The actual amount of memory currently available to the server.                                                                                                    |
| Number of Ignored DIMMs field                                             | The number of DIMMs that the server cannot access.                                                                                                    |
| Redundant Memory field                                                    | The amount of memory used for redundant storage.                                                                                                    |
| Number of Failed DIMMs field                                              | The number of DIMMs that have failed and cannot be used.                                                                                                    |
| Memory RAS Possible field                                                 | Details about the RAS memory configuration that the server supports.                                                                                                    |
| Memory Configuration field                                                | The current memory configuration. This can be one of the following:                                                                                                    |
|                                                                           | • <b>Maximum Performance</b> —The system automatically optimizes the memory performance.                                                                                                    |
|                                                                           | • <b>Mirroring</b> —The server maintains two identical copies of the data<br>in memory. This option effectively halves the available memory<br>on the server, as one half is automatically reserved for mirrored<br>copy.           |
|                                                                           | • Lockstep—If the DIMM pairs in the server have an identical type, size, and organization and are populated across the SMI channels, you can enable lockstep mode to minimize memory access latency and provide better performance. |

| Name                  | Description                                                |
|-----------------------|------------------------------------------------------------|
| DIMM location diagram | Displays the DIMM or memory layout for the current server. |

### Step 5 In the DIMM Black Listing area, view the overall status of a DIMM and also enable DIMM black listing.

| Name                             | Description                                                                |
|----------------------------------|----------------------------------------------------------------------------|
| <b>Overall DIMM Status</b> field | The overall status of a DIMM. This can be one of the following:            |
|                                  | • Good—The DIMM status is available.                                       |
|                                  | • Severe Fault— The DIMM status when uncorrectable ECC errors are present. |
| Enable DIMM Black List checkbox  | Check this option to enable DIMM black listing.                            |

### Step 6In the Memory Details table, review the following detailed information about each DIMM:TipClick a column header to sort the table rows, according to the entries in that column.

| Name                      | Description                                                          |
|---------------------------|----------------------------------------------------------------------|
| Name column               | The name of the DIMM slot in which the memory module is installed.   |
| Capacity column           | The size of the DIMM.                                                |
| Channel Speed column      | The clock speed of the memory channel, in megahertz.                 |
| Memory Type column        | The type of memory channel.                                          |
| Memory Type Detail column | The type of memory used in the device.                               |
| Bank Locator column       | The location of the DIMM within the memory bank.                     |
| Manufacturer column       | The vendor ID of the manufacturer. This can be one of the following: |
|                           | • 0x2C00—Micron Technology, Inc.                                     |
|                           | • <b>0x5105</b> —Qimonda AG i. In.                                   |
|                           | • <b>0x802C</b> —Micron Technology, Inc.                             |
|                           | • <b>0x80AD</b> —Hynix Semiconductor Inc.                            |
|                           | • <b>0x80CE</b> —Samsung Electronics, Inc.                           |
|                           | • <b>0x8551</b> —Qimonda AG i. In.                                   |
|                           | • <b>0xAD00</b> —Hynix Semiconductor Inc.                            |
|                           | • <b>0xCE00</b> —Samsung Electronics, Inc.                           |

| Name                      | Description                                          |
|---------------------------|------------------------------------------------------|
| Serial Number column      | The serial number of the DIMM.                       |
| Asset Tag column          | The asset tag associated with the DIMM, if any.      |
| Part Number column        | The part number for the DIMM assigned by the vendor. |
| Visibility column         | Whether the DIMM is available to the server.         |
| <b>Operability</b> column | Whether the DIMM is currently operating correctly.   |
| Data Width column         | The amount of data the DIMM supports, in bits.       |

# **Viewing PCI Adapter Properties**

### **Before You Begin**

The server must be powered on, or the properties will not display.

#### **Procedure**

- **Step 1** In the Navigation pane, click the Compute menu.
- Step 2 In the Compute menu, click Server 1 or Server 2.
- **Step 3** In the Server pane, click the Inventory tab.
- Step 4 In the PCI Adapters tab's PCI Adapters area, review the following information for the installed PCI adapters:

| Name                    | Description                                                                                                    |
|-------------------------|----------------------------------------------------------------------------------------------------|
| Slot ID column          | The slot in which the adapter resides.                                                                                                    |
| Product Name column     | The name of the adapter.                                                                                                    |
| Firmware Version column | The firmware versions of the adapters.                                                                                                    |
|                         | <b>Note</b> The firmware versions are displayed only for adapters that provide versions through the standard UEFI interface. For example, Intel LOM and Emulex Adapters. |
| Vendor ID column        | The adapter ID assigned by the vendor.                                                                                                    |
| Sub Vendor ID column    | The secondary adapter ID assigned by the vendor.                                                                                                    |
| Device ID column        | The device ID assigned by the vendor.                                                                                                    |

| Name                 | Description                                     |
|----------------------|-------------------------------------------------|
| Sub Device ID column | The secondary device ID assigned by the vendor. |

### **Viewing vNICs Properties**

### **Before You Begin**

The server must be powered on, or the properties will not display.

- **Step 1** In the Navigation pane, click the Compute menu.
- Step 2 In the Compute menu, click Server 1 or Server 2.
- **Step 3** In the Server pane, click the Inventory tab.
- **Step 4** In the vNICs tab's vNICs area, review the following information:

| Name               | Description                                                                                                    |
|--------------------|----------------------------------------------------------------------------------------------------|
| Name column        | The name of the virtual NIC.                                                                                                    |
| CDN column         | The Consistent Device Name (CDN) that you can assign to the ethernet<br>vNICs on the VIC cards. Assigning a specific CDN to a device helps<br>in identifying it on the host OS.NoteThis feature works only when the CDN Support for VIC token<br>is enabled in the BIOS. |
| MAC Address column | The MAC address for the vNIC.                                                                                                    |
| MTU column         | The maximum transmission unit, or packet size, that this vNIC accepts.                                                                                                    |
| usNIC column       | The number of usNICs configured on each vNIC device.                                                                                                    |
| Uplink Port column | The uplink port associated with the vNIC. All traffic for this vNIC goes through this uplink port.                                                                                                    |
| CoS column         | The Class of Service assigned to the vNIC.                                                                                                    |
| VLAN column        | The VLAN associated with the vNIC.                                                                                                    |
| VLAN Mode column   | The mode for the associated VLAN.                                                                                                    |
| iSCSI Boot column  | Whether iSCSI boot is enabled for this vNIC.                                                                                                    |

| Name                   | Description                                                                                          |
|------------------------|----------------------------------------------------------------------------------------------------|
| PXE Boot column        | Whether PXE boot is enabled for this vNIC.                                                           |
| Channel column         | The channel associated with the vNIC, if any.                                                        |
|                        | <b>Note</b> VNTAG mode is required for this option.                                                  |
| Port Profile column    | The port profile associated with the vNIC, if any.                                                   |
|                        | <b>Note</b> VNTAG mode is required for this option.                                                  |
| Uplink Failover column | Whether traffic on this vNIC will fail over to a secondary interface if the primary interface fails. |
|                        | <b>Note</b> VNTAG mode is required for this option.                                                  |

### **Viewing Storage Properties**

#### **Before You Begin**

The server must be powered on, or the properties will not display.

### Procedure

| Step 1 | In the l | Navigation | pane, click | the Com | pute menu |
|--------|----------|------------|-------------|---------|-----------|
|--------|----------|------------|-------------|---------|-----------|

- **Step 2** In the **Compute** menu, click **Server 1** or **Server 2**.
- **Step 3** In the Server pane, click the Inventory tab.
- **Step 4** In the **Storage** tab's **Storage** area, review the following information:

| Name                         | Description                                                         |
|------------------------------|---------------------------------------------------------------------|
| Controller field             | PCIe slot in which the controller drive is located.                 |
| PCI Slot field               | The name of the PCIe slot in which the controller drive is located. |
| Product Name field           | Name of the controller.                                             |
| Serial Number field          | The serial number of the storage controller.                        |
| Firmware Package Build field | The active firmware package version number.                         |
| Product ID field             | Product ID of the controller.                                       |

| Name                    | Description                                 |
|-------------------------|---------------------------------------------|
| Battery Status field    | Status of the battery.                      |
| Cache Memory Size field | The size of the cache memory, in megabytes. |
| Health field            | The health of the controller.               |
| Details field           | Link to the details of the controller.      |

## **Viewing TPM Properties**

| Step 1 | In the Navigation pane, click the Compute menu.                        |
|--------|------------------------------------------------------------------------|
| Step 2 | In the <b>Compute</b> menu, click <b>Server 1</b> or <b>Server 2</b> . |

- **Step 3** In the **Server** pane, click the **Inventory** tab.
- **Step 4** In the **TPM** pane, review the following information:

| Name                  | Description                                                                                              |  |  |
|-----------------------|----------------------------------------------------------------------------------------------------|--|--|
| Version column        | The TPM version. This field displays <b>NA</b> if the TPM version details are not available.             |  |  |
| Presence column       | Presence of the TPM module on the host server.                                                           |  |  |
|                       | • Equipped—The TPM is present on the host server.                                                        |  |  |
|                       | • Empty—The TPM does not exist on the host server.                                                       |  |  |
| Model column          | The model number of the TPM. This field displays <b>NA</b> if the TPM does not exist on the host server. |  |  |
| Enabled Status column | Whether or not the TPM is enabled.                                                                       |  |  |
|                       | • Enabled—The TPM is enabled.                                                                            |  |  |
|                       | • <b>Disabled</b> —The TPM is disabled.                                                                  |  |  |
|                       | • Unknown—The TPM does not exist on the host server.                                                     |  |  |
| Vendor column         | The name of the TPM vendor. This field displays <b>NA</b> if the TPM does not exist on the host server.  |  |  |

| Name                 | Description                                                                                               |  |  |  |  |
|----------------------|----------------------------------------------------------------------------------------------------|--|--|--|--|
| Active Status column | Activation status of the TPM.                                                                             |  |  |  |  |
|                      | • Activated—The TPM is activated.                                                                         |  |  |  |  |
|                      | • Deactivated—The TPM is deactivated.                                                                     |  |  |  |  |
|                      | • Unknown—The TPM does not exist on the host server.                                                      |  |  |  |  |
| Serial column        | The serial number of the TPM. This field displays <b>NA</b> if the TPM does not exist on the host server. |  |  |  |  |
| Ownership column     | The ownership status of TPM.                                                                              |  |  |  |  |
|                      | • <b>Owned</b> —The TPM is owned.                                                                         |  |  |  |  |
|                      | • Unowned—The TPM is unowned.                                                                             |  |  |  |  |
|                      | • Unknown—The TPM does not exist on the host server.                                                      |  |  |  |  |
| Revision column      | Revision number of the TPM. This field displays <b>NA</b> if the TPM does not exist on the host server.   |  |  |  |  |

# **Viewing a PID Catalog**

ſ

| Step 1 | In the Navigation pane, click the Compute tab.                                       |
|--------|--------------------------------------------------------------------------------------|
| Step 2 | In the <b>Compute</b> tab, click <b>Server 1</b> and <b>Server 2</b> .               |
| Step 3 | In the Server pane, click the PID Catalog tab.                                       |
| Step 4 | In the Summary area, review the following summary information about the PID catalog: |
|        |                                                                                      |

| Name                            | Description                                                             |  |  |  |  |
|---------------------------------|-------------------------------------------------------------------------|--|--|--|--|
| Upload Status field             | The download status of the PID catalog. It can be any of the following: |  |  |  |  |
|                                 | Download in Progress                                                    |  |  |  |  |
|                                 | Download Successful                                                     |  |  |  |  |
|                                 | Download Error - TFTP File Not Found                                    |  |  |  |  |
|                                 | Download Error - Connection Failed                                      |  |  |  |  |
|                                 | Download Error - Access Denied                                          |  |  |  |  |
|                                 | Download Error - File Not Found                                         |  |  |  |  |
|                                 | Download Error - Download Failed                                        |  |  |  |  |
|                                 | Activation Successful                                                   |  |  |  |  |
|                                 | • Error - Unknown                                                       |  |  |  |  |
|                                 | • N/A                                                                   |  |  |  |  |
|                                 |                                                                         |  |  |  |  |
| Activation Status field         | The activation status of the PID catalog.                               |  |  |  |  |
| Current Activated version field | The activated version of the PID catalog.                               |  |  |  |  |

**Step 5** In the **CPU** table, review the following information about CPU:

| Name             | Description                               |
|------------------|-------------------------------------------|
| Socket field     | The socket in which the CPU is installed. |
| Product ID field | The product ID for the CPU.               |
| Model field      | The model number of the CPU               |

|  | Ste | o 6 | In the | Memory | table, | review | the | fol | lowing | in | formation | about | memory |
|--|-----|-----|--------|--------|--------|--------|-----|-----|--------|----|-----------|-------|--------|
|--|-----|-----|--------|--------|--------|--------|-----|-----|--------|----|-----------|-------|--------|

| Name              | Description                                                |
|-------------------|------------------------------------------------------------|
| Name field        | The name of the memory slot.                               |
| Product ID field  | The product ID for the memory slot assigned by the vendor. |
| Vendor ID field   | The ID assigned by the vendor.                             |
| Capacity field    | The size of the memory.                                    |
| Speed (MHz) field | The memory speed, in megahertz.                            |

I

| Name                 | Description                                      |
|----------------------|--------------------------------------------------|
| Slot column          | The slot in which the adapter resides.           |
| Product ID column    | The product ID for the adapter.                  |
| Vendor ID column     | The adapter ID assigned by the vendor.           |
| Sub Vendor ID column | The secondary adapter ID assigned by the vendor. |
| Device ID column     | The device ID assigned by the vendor.            |
| Sub Device ID column | The secondary device ID assigned by the vendor.  |

**Step 7** In the **PCI Adapters** table, review the following information about PCI adapter:

**Step 8** In the **HDD** table, review the following information about HDD:

| Name             | Description                                                                                              |
|------------------|----------------------------------------------------------------------------------------------------|
| Disk field       | The disk of the hard drive.                                                                              |
| Product ID field | The product ID for the hard drive.                                                                       |
| Controller field | The system-defined name of the selected Cisco Flexible Flash controller.<br>This name cannot be changed. |
| Vendor field     | The vendor for the hard drive.                                                                           |
| Model field      | The model of the hard drive.                                                                             |